# MultiBoot USB - Мультизагрузочная флешка

**Мультизагрузочная флешка** предназначена для установки операционных систем Windows XP/2000/Vista/7/8 и загрузки восстановительно-реанимационных образов и утилит непосредственно с USB накопителя.

#### Утилиты, входящие в состав установочного пакета мультизагрузочной флешки:

- Acronis Disk Director & True Image Работа с разделами жёстких дисков
- Symantec Ghost v11.0 Работа с разделами жёстких дисков
- Windows XPE Мини версия
- Windows 7PE Мини версия
- Elcomsoft System Recovery Pro v3.0 Build 466 Восстановление и смена пароля
- FreeDOS Загрузка в режиме командной строки, включает DOS-Navigator и VC
- Универсальный загрузочный диск v3.7 Доступ к разделам NTFS в MS-DOS
- NT Password & Registry Editor Смена пароля и редактирование реестра
- Active@ Boot Disk Professional v2.1 Восстановление удалённых файлов
- QuickTech Pro v5.8 Тестирование и диагностика железа и его компонентов
- *MemTest86+ v4.20* Тестирование и диагностика оперативной памяти
- *МНDD v4.6* Тестирование и диагностика жёстких дисков
- Victoria v3.52 Тестирование и сервисное обслуживание IDE и ATA HDD
- *HDD Regenerator v2011* Устранение повреждений (битых секторов) на HDD

Скины находятся в папке *Boot*. По умолчанию установлены скины «*Moonlight*» и «*Rainbow*». При замене скинов, скопируйте их в папку *Boot* и пропишите название новых скинов в файлах *menu.lst* и *menu\_2.lst* в строке: *«gfxmenu /Boot / Moonlight*». Другие скины можно скачать по ссылке: <u>http://forum.oszone.net/post-1236702-68.html</u>

#### Установка и работа с программой.

Для установки программы на компьютер необходимо запустить инсталлятор *MultiBoot USB - Мультизагрузочная флешка.exe*. После распаковки SFX-архива и завершения копирования файлов, программа автоматически запустится и откроется меню селектора с набором всех необходимых утилит и программ для создания мультизагрузочной флешки. После установки программы, создаются два ярлыка: на *«Рабочем столе» и в меню «Пуск/Все программы/Утилиты»*.

Если на компьютере установлена операционная система Windows 7 или Windows Vista, запуск программы необходимо осуществлять от имени администратора.

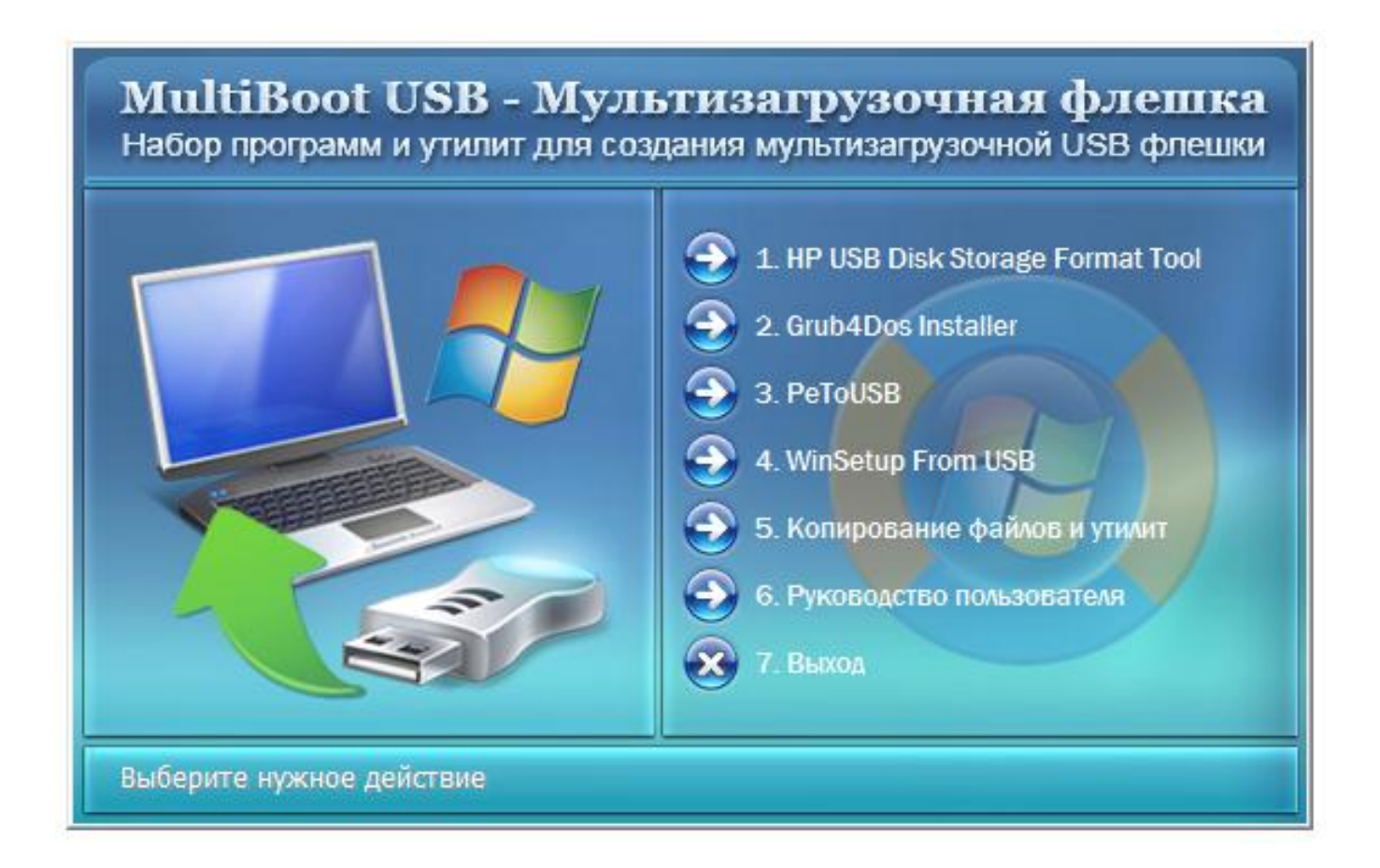

### 1. Форматирование USB флешки.

Перед тем, как приступить к созданию мультизагрузочной флешки, её необходимо отформатировать.

Запускаем утилиту *HP USB Disk Storage Format Tool*, выбираем файловую систему NTFS (желательно) или FAT32, устанавливаем галку на *«Quick Format»* и нажимаем на *«Start»*.

| HP USB Disk Storage Format Tool, V2.2.3                                                                                                    |
|----------------------------------------------------------------------------------------------------|
| Device                                                                                                    |
| Kingston DT 101 G2 PMAP (30568 MB) (H:\) 🔻                                                                                                    |
| File system                                                                                                    |
| NTFS 🗸                                                                                                    |
| Volume label                                                                                                    |
| MultiBoot USB                                                                                                    |
| Format options      Image: Complexity of the second startup of the second startup of |
| Start Close                                                                                                    |

### 2. Установка загрузчика grub4dos на флешку.

После форматирования флешки, приступаем к установке загрузчика *grub4dos*. Запускаем утилиту *Grub4Dos Installer*, в окне «*Device Name*» выбираем «*Disk*», находим свою флешку и нажимаем на «*Install*».

| Ø Grub4Dos Installer 1.1     □ □ ×     X     X |                      |  |
|------------------------------------------------|----------------------|--|
| Device Name                                    |                      |  |
| ● Disk [hd3) [30561M]                          |                      |  |
| C File                                         | e Browse             |  |
| Part List                                      | ▼ Refresh            |  |
| Save embeded GRLDR.MBR                         |                      |  |
| Options                                        |                      |  |
| 🗌 Read only mode                               | Verbose output       |  |
| 🗖 No backup MBR                                | Don't search floppy  |  |
| Disable PrevMBR                                | Previous MBR first   |  |
| 🗖 Grub2                                        | Grub2 🔽 Floppy image |  |
| Timeout                                        | Hot Key              |  |
| Load Seg                                       | Boot File            |  |
| Extra                                          |                      |  |
| Restore                                        |                      |  |
| Save File                                      | Browse               |  |
| ☐ Restore from file ☐ Restore from PrevMBR     |                      |  |
| Test                                           | Install Quit         |  |

Если всё сделали правильно, то в открывшемся окне, появится надпись с текстом «The MBR/BS has been...».

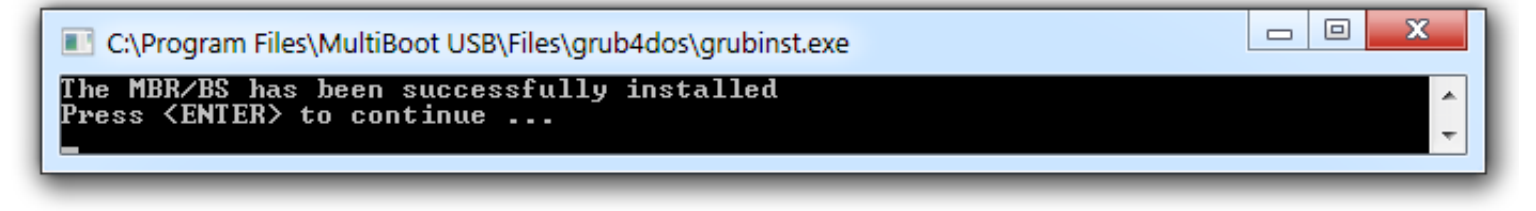

Нажимаем на «Enter» и переходим к следующему пункту меню.

#### 3. Установка дистрибутива Windows PE/XPE на флешку.

Монтируем на виртуальный диск iso-образ Windows PE/XPE с помощью утилиты <u>Daemon Tools</u>, <u>UltraISO</u> или <u>Alcohol</u>. Запускаем утилиту <u>PeToUSB</u>, ниже в поле «Source Path To Built BartPE/WinPE Files» указываем путь к нашему виртуальному диску. Галку устанавливаем только в окне «Enable File Copy» и нажимаем «Start».

| Destination Drive:                                                                     | emovable O LISB Eived                       |
|----------------------------------------------------------------------------------------|---------------------------------------------|
| Kingston DT 101 G2 USB Dev                                                             | rice 32052Mb [H:\]                          |
| Format Options:                                                                        |                                             |
| Enable Disk Format                                                                     | Quick Format                                |
| Drive Label:                                                                           | Force Volume Dismount                       |
|                                                                                        | Deel's service MDD, and a                   |
| J<br>Source Path To Built BartPEA                                                      | NinPE Files:                                |
| J<br>Source Path To Built BartPE/<br>Z:\<br>File Copy Options:                         | VinPE Files:                                |
| I<br>Source Path To Built BartPE/\<br>Z:\<br>File Copy Options:<br>✓ Enable File Copy  | No Overwrite                                |
| I<br>Source Path To Built BartPE/\<br>Z:\<br>File Copy Options:<br>I✓ Enable File Copy | No Overwrite                                |
| I<br>Source Path To Built BartPE/\<br>Z:\<br>File Copy Options:<br>I✓ Enable File Copy | MinPE Files:    No Overwrite    Start Close |

#### 4.1. Установка дистрибутива Windows XP на флешку.

Монтируем на виртуальный диск iso-образ Windows XP с помощью утилиты <u>Daemon Tools</u>, <u>UltraISO</u> или <u>Alcohol</u>. Запускаем утилиту <u>WinSetupFromUSB</u>, устанавливаем галку в окне «Windows 2000/XP/2003 Setup», указываем путь к нашему виртуальному диску и нажимаем «GO».

| 🗞 WinSetupFromUSB 1.0 beta7                                           |  |  |  |  |
|-----------------------------------------------------------------------|--|--|--|--|
| USB disk selection and format                                         |  |  |  |  |
| H: Kingston DT 101 G2 (30568MB Total) (NTFS) (27063MB Free) 🔻 Refresh |  |  |  |  |
| Bootice RMPrepUSB                                                     |  |  |  |  |
| Add to USB disk:                                                      |  |  |  |  |
| Windows 2000/XP/2003 Setup                                            |  |  |  |  |
| ✓ Z:                                                                  |  |  |  |  |
| Vista / 7 /Server 2008 - Setup/PE/RecoveryISO                         |  |  |  |  |
|                                                                       |  |  |  |  |
| UBCD4Win/WinBuilder/Windows FLPC setup/BartPE                         |  |  |  |  |
|                                                                       |  |  |  |  |
| PartedMagic/Ubuntu Desktop variants/Other G4D comp. ISO               |  |  |  |  |
|                                                                       |  |  |  |  |
| SysLinux bootsector/Linux distribution using SysLinux                 |  |  |  |  |
|                                                                       |  |  |  |  |
| · · · · · · · · · · · · · · · · · · ·                                 |  |  |  |  |
| DONATE Test in QEMU Advanced options Show Log                         |  |  |  |  |
| Process selection                                                     |  |  |  |  |
| GO FXIT                                                               |  |  |  |  |
|                                                                       |  |  |  |  |
| 676MB 27063ME Ready 1076 1076                                         |  |  |  |  |

#### 4.2. Установка дистрибутива Windows 7 на флешку.

Монтируем на виртуальный диск iso-образ Windows 7 с помощью утилиты <u>Daemon Tools</u>, <u>UltraISO</u> или <u>Alcohol</u>. Запускаем утилиту <u>WinSetupFromUSB</u>, устанавливаем галку в окне «Vista / 7 / Server 2008 - Setup /PE/RecoveryISO», указываем путь к нашему виртуальному диску и нажимаем «GO».

| WinSetupFromUSB 1.0 beta7                                             |  |  |  |  |
|-----------------------------------------------------------------------|--|--|--|--|
| USB disk selection and format                                         |  |  |  |  |
| H: Kingston DT 101 G2 (30568MB Total) (NTFS) (30159MB Free) 🔻 Refresh |  |  |  |  |
| Bootice RMPrepUSB                                                     |  |  |  |  |
| Add to USB disk:                                                      |  |  |  |  |
| Windows 2000/XP/2003 Setup                                            |  |  |  |  |
|                                                                       |  |  |  |  |
| Vista / 7 /Server 2008 - Setup/PE/RecoveryISO                         |  |  |  |  |
| Z:                                                                    |  |  |  |  |
| UBCD4Win/WinBuilder/Windows FLPC setup/BartPE                         |  |  |  |  |
|                                                                       |  |  |  |  |
| PartedMagic/Liburtu Deskton variants/Other G4D comp. ISO              |  |  |  |  |
|                                                                       |  |  |  |  |
| SysLinux bootsector/Linux distribution using SysLinux                 |  |  |  |  |
|                                                                       |  |  |  |  |
|                                                                       |  |  |  |  |
|                                                                       |  |  |  |  |
| DONATE Test in QEMU Advanced options Show Log                         |  |  |  |  |
|                                                                       |  |  |  |  |
| GO EXIT                                                               |  |  |  |  |
|                                                                       |  |  |  |  |
| 3093MI 30159ME Ready                                                  |  |  |  |  |

#### 5. Копирование файлов и утилит на флешку.

Через кнопку "Обзор..." указываем путь к флешке и нажимаем "Извлечь". На вопрос: "Вы хотите заменить существующий файл?" нажимаем "Да".

| 🕾 MultiBoot USB - Мультизагрузочная флешка |                                                                                                    |  |
|--------------------------------------------|----------------------------------------------------------------------------------------------------|--|
|                                            | Копирование загрузочных файлов и утилит на USB Flash.<br>Будьте осторожны, помните, только вы в ответе за<br>возможный ущерб от использования данной программы<br>на вашем компьютере!<br>Через кнопку "Обзор" укажите путь к вашей USB<br>флешке и нажмите кнопку "Извлечь".<br>05.12.2011г. © Jekson07 |  |
|                                            | Через кнопку «Обзор» укажите путь к USB флешке:                                                                                                    |  |
|                                            | Процесс копирования файлов:<br>Извлечь Отмена                                                                                                    |  |

После завершения копирования файлов на флешку, её можно будет протестировать и проверить работоспособность.

# Внимание!!! Выполнение пунктов 1; 2 и 5 обязательно!!!

Любой из пунктов 3; 4.1 и 4.2, если это вам не нужно, можно пропустить.

# Тестирование мультизагрузочной флешки.

Чтобы протестировать и посмотреть, что у нас получилось, запускаем из меню селектора утилиту <u>WinSetupFromUSB</u>, устанавливаем галку в окне «*Test in QEMU*», нажимаем «*GO*» и наслаждаемся. ☺

| WinSetupFromUSB 1.0 beta7                                             |  |  |  |  |
|-----------------------------------------------------------------------|--|--|--|--|
| USB disk selection and format                                         |  |  |  |  |
| H: Kingston DT 101 G2 (30568MB Total) (NTFS) (25769MB Free) - Refresh |  |  |  |  |
| Bootice RMPrepUSB                                                     |  |  |  |  |
| Add to USB disk:                                                      |  |  |  |  |
| Windows 2000/XP/2003 Setup                                            |  |  |  |  |
|                                                                       |  |  |  |  |
| Vista / 7 /Server 2008 - Setup/PE/RecoveryISO                         |  |  |  |  |
|                                                                       |  |  |  |  |
| UBCD4Win/WinBuilder/Windows FLPC setup/BartPE                         |  |  |  |  |
|                                                                       |  |  |  |  |
| PartedMagic/Ubuntu Desktop variants/Other G4D comp. ISO               |  |  |  |  |
|                                                                       |  |  |  |  |
| SysLinux bootsector/Linux distribution using SysLinux                 |  |  |  |  |
|                                                                       |  |  |  |  |
| DONATE Test in QEMU Advanced options Show Log                         |  |  |  |  |
| GO EXIT                                                               |  |  |  |  |
| 0MB 25769ME Ready                                                     |  |  |  |  |

# MultiBoot USB - Мультизагрузочная флешка

Установка и восстановление операционных систем Windows XP/2000/Vista/7 Набор загрузочных образов и утилит для работы с разделами жёстких дисков

#### 30s

#### Загрузка с жёсткого диска

Загрузка Acronis Disk Director & True Image – Работа с разделами жёстких дисков Загрузка Symantec Ghost v11.0 – Работа с разделами жёстких дисков Установка Microsoft Windows 7 Ultimate SP1 x86 – Русская версия Установка Microsoft Windows XP SP3 x86 – Русская версия Загрузка Windows XPE – Полная версия с набором программ и утилит Загрузка Windows XPE – Мини версия Загрузка Windows 7PE – Мини версия Загрузка Plop Boot Manager Командная строка Дополнительные утилиты >>>

Загрузка с дискеты Загрузка с CD/DVD-ROM Перезагрузка компьютера Выключение компьютера

Дополнительную информацию можно найти по ссылкам: <u>http://forum.oszone.net/ <u>http://www.msfn.org/ http://greenflash.su/</u></u>

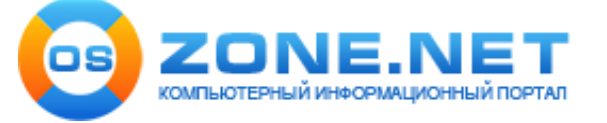

05.12.2011г. © <u>Jekson07</u>